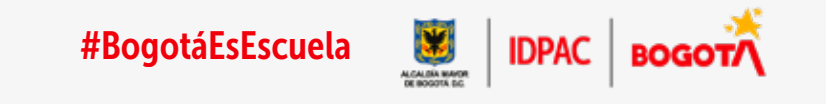

# Guía inscripciones servicio social estudiantil Escuela IDPAC

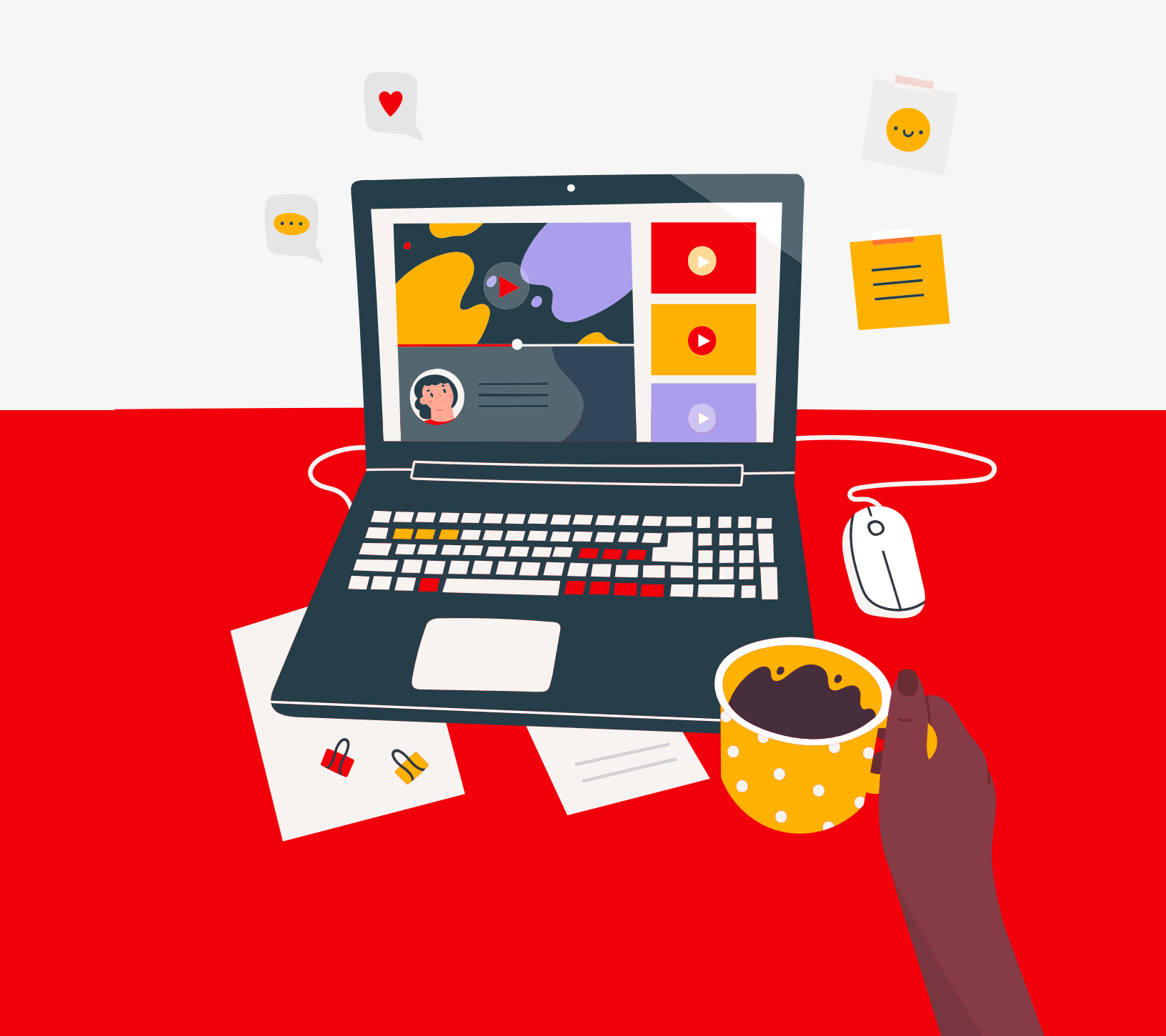

# Paso 1:

Abrir navegador de internet de su preferencia. (Nota: el navegador debe estar predeterminado en permisos de acceso)

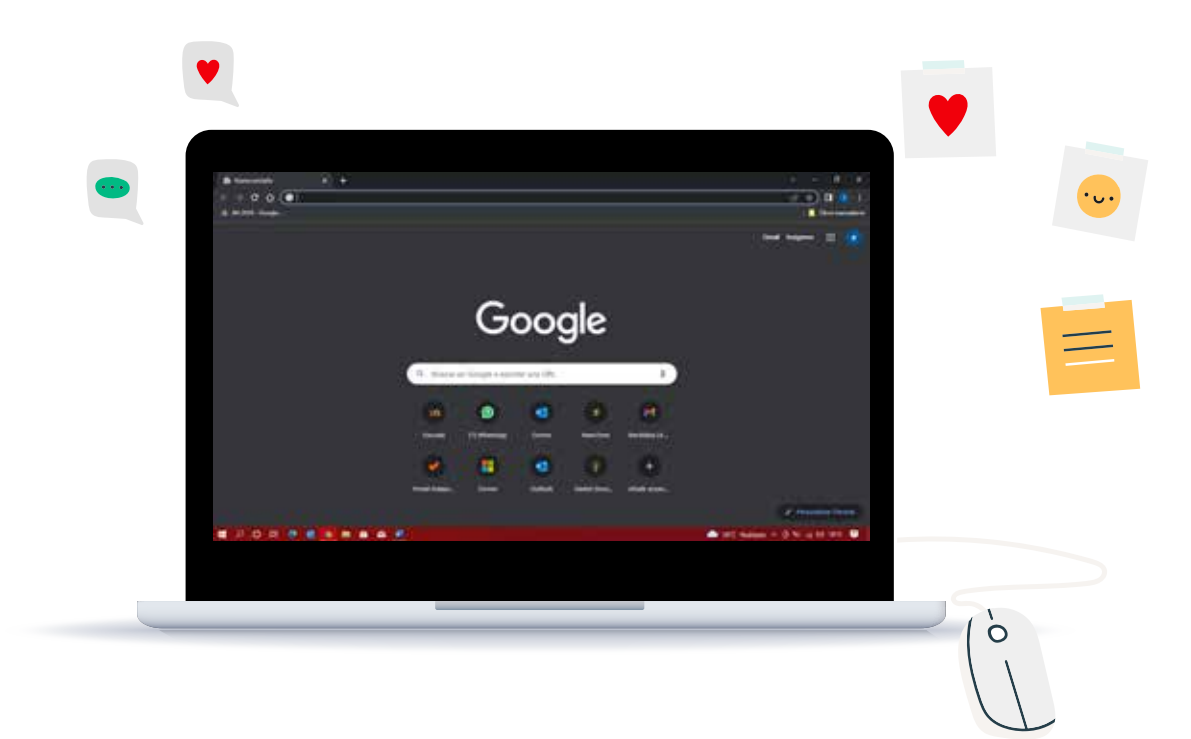

# Paso 2:

Ingresar a URL de la Escuela: www.escuela.participacionbogota.gov.co

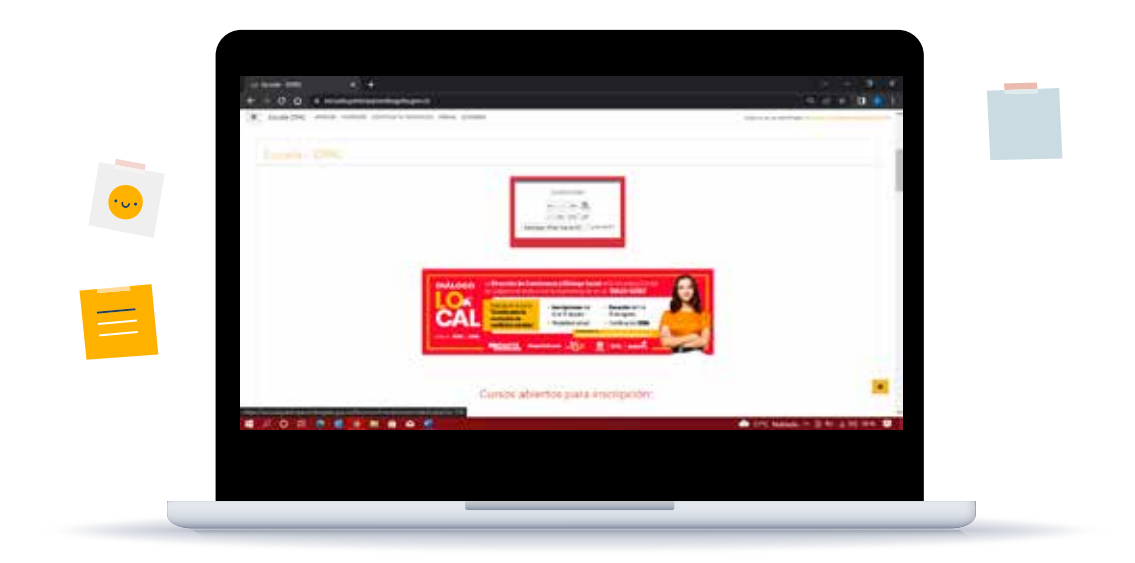

#### Paso 3:

Bajar la página hasta llegar al título de Cursos abiertos para inscripción SERVICIO SOCIAL. Y ingresar a las condiciones del programa de servicio social estudiantil https://escuela.participacionbogota.gov.co/Recursos/2020/inicio/comunidad-e ducativa.html

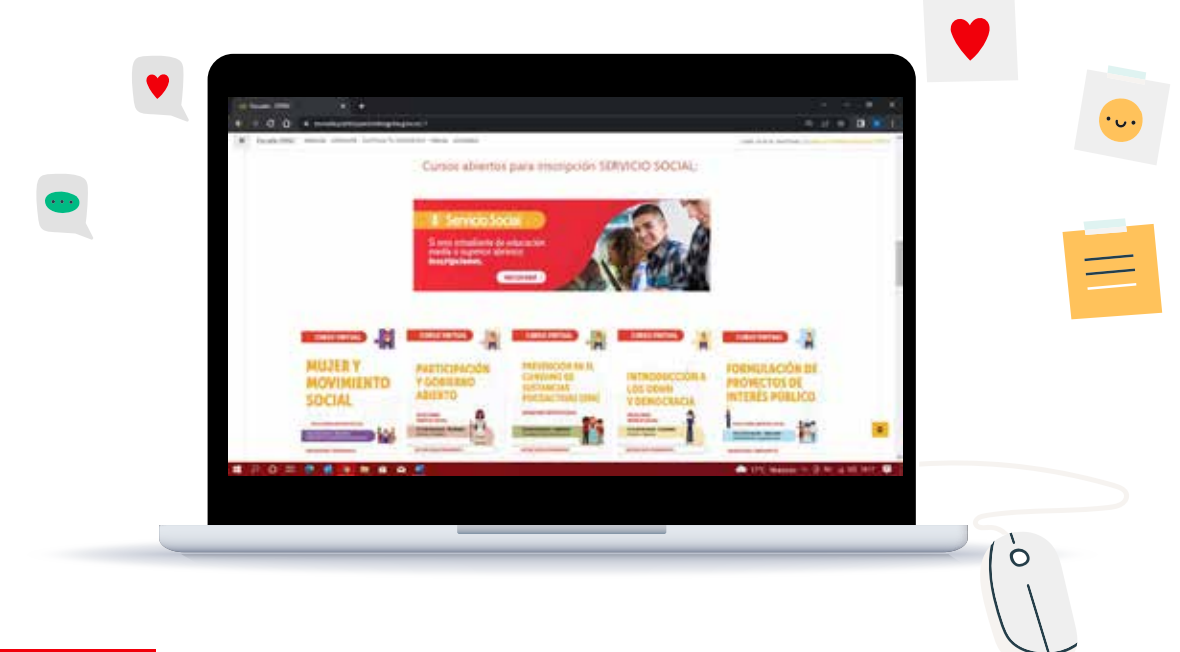

#### Paso 4:

Identificar los 6 cursos habilitados para inscripciones a servicio social estudiantil y seleccionar dando clic en "Ingresa acá para inscribirte al curso..." el tema que sea de interés del estudiante.

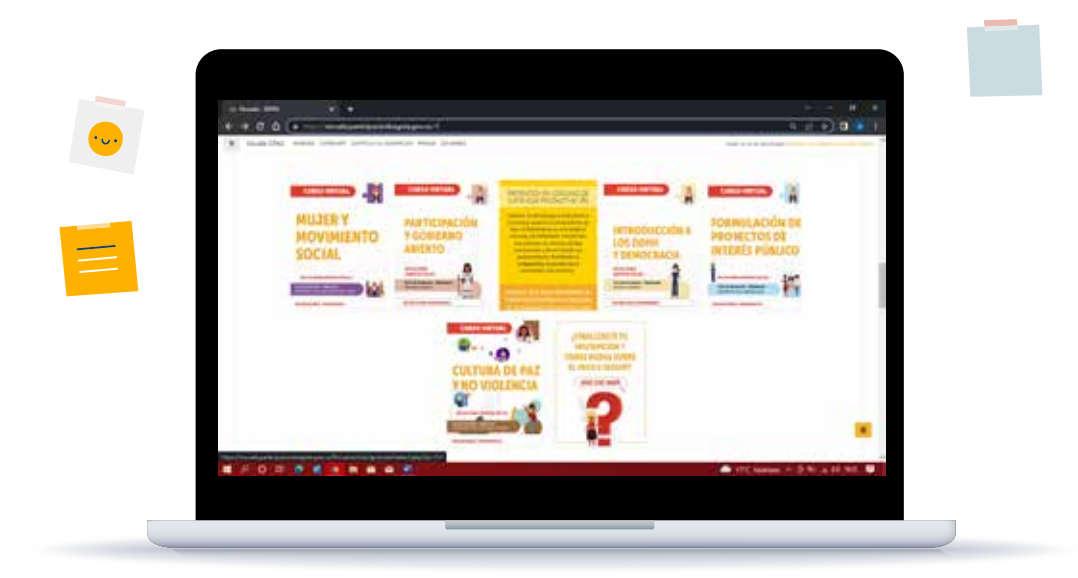

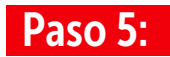

Ingresa tus datos de correo y número de identificación. Este paso valida si ya eres estudiante antiguo de nuestra plataforma.

| + - 0.0 + - | eele () +                                                                                                    | 4 / 4 <b>(3 - 1</b> )        |
|-------------|----------------------------------------------------------------------------------------------------|------------------------------|
|             | C (2                                                                                                    |                              |
|             | white an apply a strainer                                                                                                    |                              |
|             |                                                                                                    |                              |
|             | To cumples can estos requestos, completo los siguientes dotos para<br>precipitado do completo de completo de |                              |
|             |                                                                                                    |                              |
|             |                                                                                                    |                              |
|             |                                                                                                    | 1                            |
|             | (1)-w                                                                                                    |                              |
|             | () manual                                                                                                    |                              |
|             | and the second second se                                                                                                    |                              |
|             | 0                                                                                                    |                              |
|             | (if any second                                                                                                    |                              |
|             |                                                                                                    |                              |
|             |                                                                                                    |                              |
|             |                                                                                                    | C                            |
|             |                                                                                                    | Channer - D for a st fell 10 |
|             |                                                                                                    |                              |
|             |                                                                                                    |                              |
|             |                                                                                                    |                              |
|             |                                                                                                    |                              |
|             |                                                                                                    |                              |

#### Paso 6:

Selecciona el formulario de inscripción que aplique para el caso. Las opciones son formulario para mayor de edad y formulario para menores de edad.

| ••• |                                                                                                    |                                    |   |  |
|-----|----------------------------------------------------------------------------------------------------|------------------------------------|---|--|
|     | 2013 State                                                                                                    |                                    |   |  |
|     |                                                                                                    |                                    |   |  |
|     |                                                                                                    |                                    |   |  |
|     |                                                                                                    |                                    |   |  |
|     |                                                                                                    |                                    |   |  |
|     | 100 million (1997)                                                                                                    | from the later of the second state |   |  |
|     |                                                                                                    |                                    |   |  |
|     |                                                                                                    |                                    |   |  |
|     |                                                                                                    |                                    |   |  |
|     | FOCOLV                                                                                                    | and interesting the second         |   |  |
|     | Local - Control - And - And - |                                    | - |  |
|     |                                                                                                    |                                    |   |  |
|     |                                                                                                    |                                    |   |  |

## Paso 7:

Completa el formulario de inscripción, puede variar si eres estudiante nuevo o antiguo de la plataforma. Recuerda que Los campos marcados con asterisco (\*) son obligatorios. Y que es necesario que habilites la opción de estudiante de servicio social estudiantil, que te saldrá en el numeral 3 del formulario.

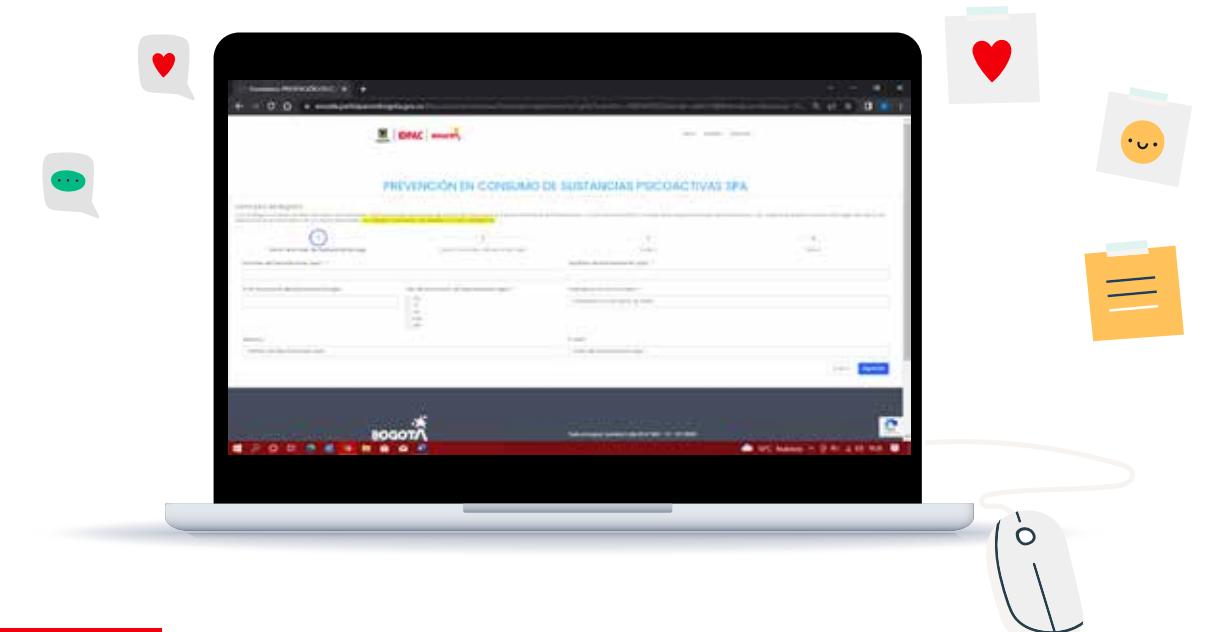

### Paso 8:

Después de llenar todo el formulario aceptas condiciones y envías, con esto ya quedaras inscrito en el curso y proceso de servicio social estudiantil.

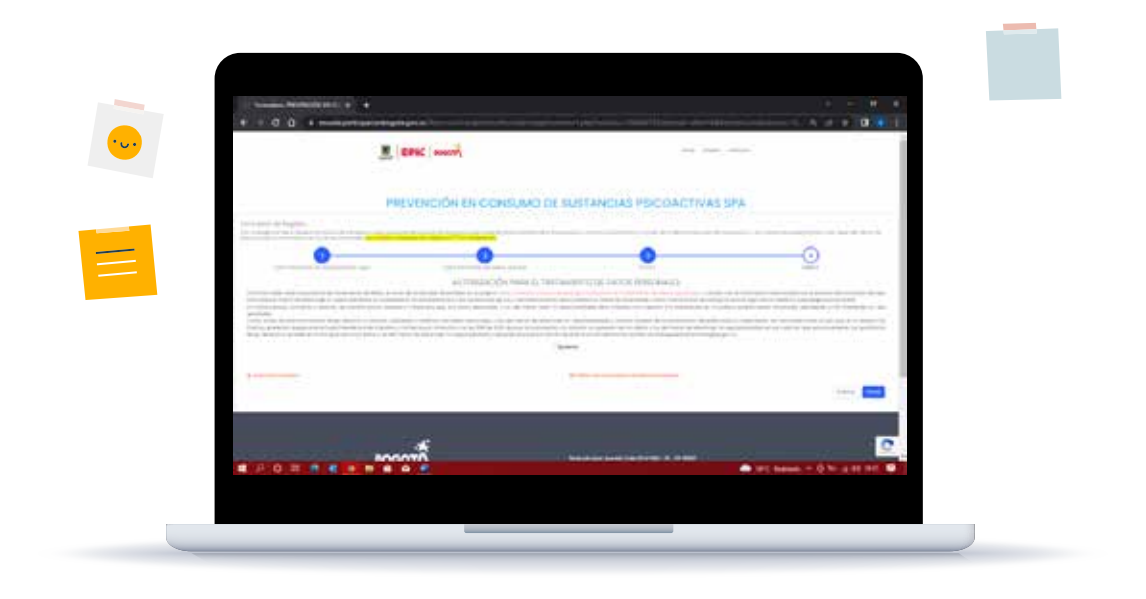